### **Device Overview**

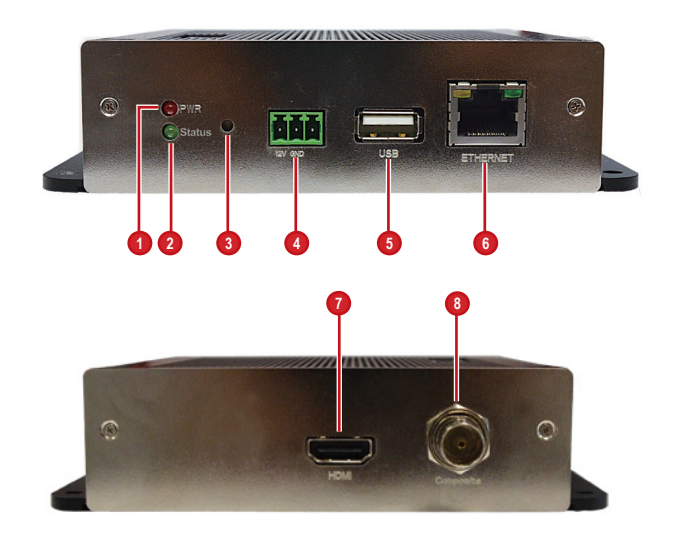

## Before You Start -

This guide contains all the information you need to quickly setup the video decoder via local display interface. For detailed information on installations or operations, please refer to the Hardware Manual or User's Manual on the ACTi website (www.acti.com).

Before installation, prepare the following equipment:

- 1. Monitor (HDMI 1080p or Composite input)
- 2. HDMI cable or Video cable with BNC connector
- 3. RJ-45 network cable
- 4. Network switch
- 5. USB mouse
- 6. USB keyboard (optional)
- 7. Screwdriver

# Step 1: Unpack the Device

Check if the package comes with the following items:

- 1. Video Decoder
- 2. Screw Pack
- 3. Cable Straps
- 4. Mounting Bracket
- 5. Power Adaptor
- 6. Terminal Block

# Step 2: Mount the Device

The device can be mounted in three ways: Surface mount, Pole Mount or VESA Mount.

#### How to Surface Mount?

- 1. Using the supplied drill template, drill 4 holes on the surface.
- 2. Attach the 4 supplied screws to secure the device.

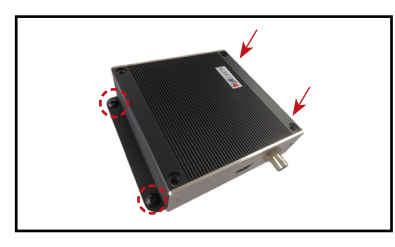

#### How to Use VESA Mount?

- 1. Place the device in between a VESA mount (10 x 10) and the monitor, with the top side of the device facing the monitor while the bottom side facing the VESA mount.
- 2. Attach the 4 supplied bolts to secure the device.

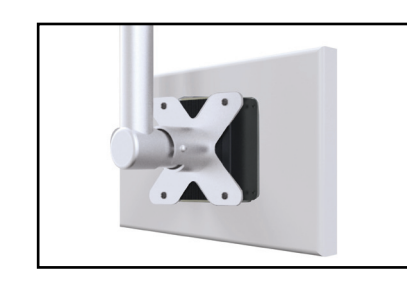

| 1 | Power LED                             | 5 | USB Port       |
|---|---------------------------------------|---|----------------|
| 2 | System Ready LED                      | 6 | Ethernet Port  |
| 3 | Reset Button /<br>NTSC and PAL Switch | 7 | HDMI Port      |
| 4 | DC 12V Power Connector                | 8 | Composite Port |

#### How to Use the Pole Mount?

 With the smooth side outwards, insert the cable staps through the holes (A-B-C-D).

#### NOTE:

- Use the inner A and D holes if mounting on a pole with 1" diameter or the outer holes for a 2" diameter pole.
- 2. Align the pole mount to the pole.
- Insert the cables through the latches and push all the way until they fit snugly to the pole.
- Align the device to the mount with the Ethernet port side up and HDMI port side down.
- Secure the 4 supplied bolts to attach the device to the mount.

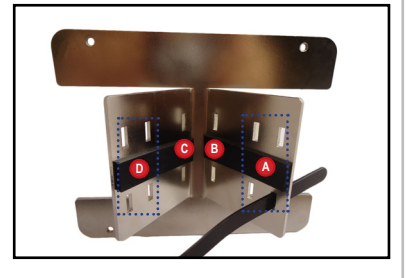

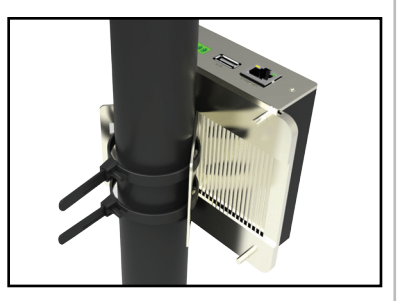

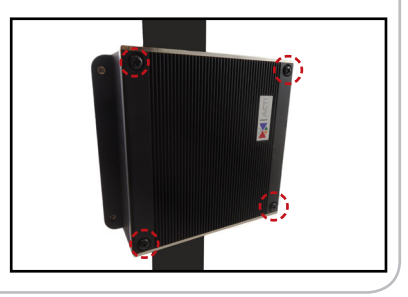

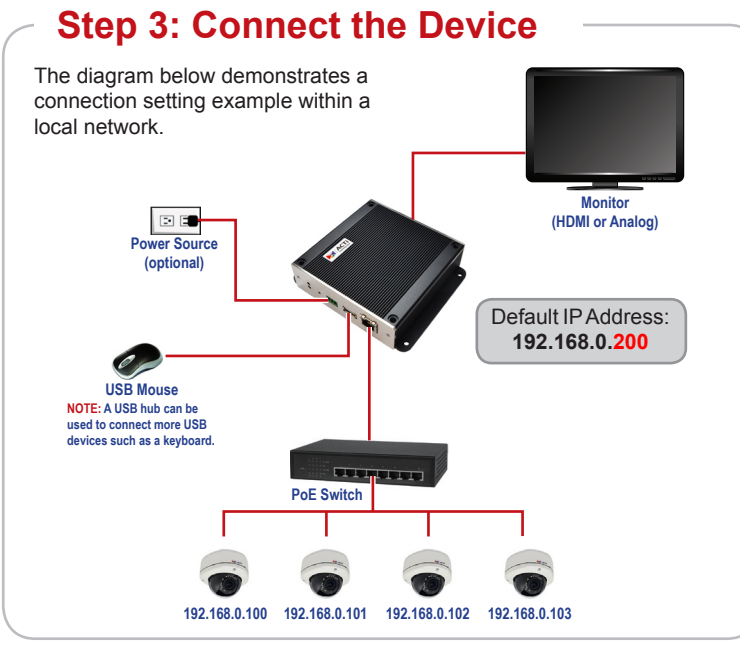

# Step 4: Access the Device

Once all devices are connected, turn on the monitor to see the Live View screen. Move the mouse over the IP address to display the main menu.

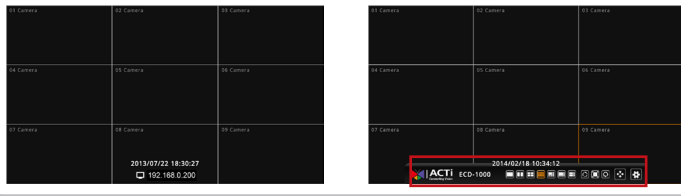

## Step 5: Change the IP Address

1. Click 😫 to access the **Setup** page.

2. When prompted to login, enter the Account and Password, then click Login.

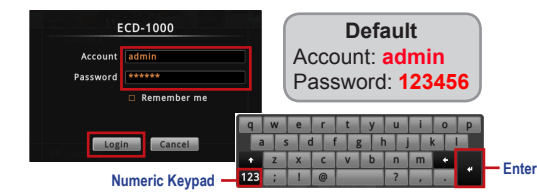

- 3. Click Network > Network Connection.
- If you want to assign a different static IP address, change IP address manually.

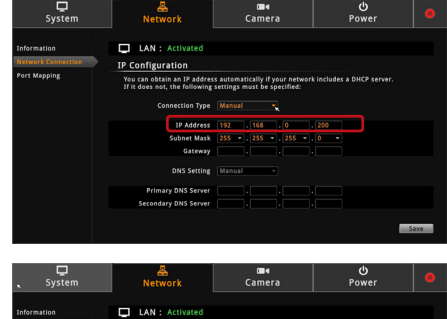

You can obtain an IP address automatically if your network in If it does not, the following settings must be specified:

Connection Type DHCP -

DNS Setting Auto

Save

IP Configuration

Or, if your network has a DHCP server, select **DHCP** on **Connection Type** to obtain an IP address automatically.

#### 5. Click Save.

## Step 6: Add Cameras

System Network

 On the Setup page, click Camera > Search Cameras.

- Click Search. Cameras on the same network are displayed.
- Click one or more cameras, then click Add.
- 4. Click to close the Setup page. The Live View screen appears with the added cameras.

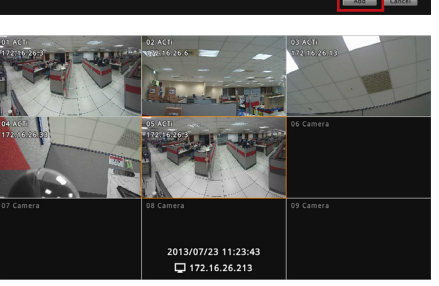

For more detailed instructions, please refer to the "Hardware Manual" downloadable from the website (<u>www.acti.com</u>).

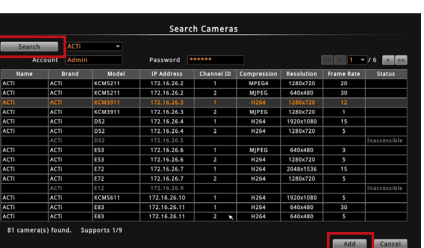

C A Schedule Event

Power

Camera

Search Cameras

Add Camera Manually Support Other Camera Brands

Add Camera Manually (ONVIF)

Add Camera Manually (RTSP)

Add Camera

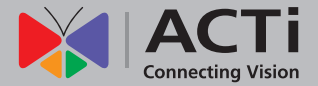

# Quick Installation Guide ECD-1000

20140807

www.acti.com